# Impresoras en Linux

{{>TOC}}

### **Brother MFC-7440N**

Resultados en: Ubuntu 11.04 Natty Narwhal (ver #2076)

En la página de Brother están los 3 drivers a instalar (el nas de psico también).

### Instalación de impresora

1. Descargar drivers para linux, colocarse en la carpeta en la que se alojen y ejecutar:

sudo dpkg -i --force-all brmfc7440nlpr-2.0.2-1.i386.deb sudo dpkg -i --force-all cupswrapperMFC7440N-2.0.2-1.i386.deb

2. Acceder a: http://localhost:631/printers y autenticarse como admins

- 3. Modificar la impresora que corresponde (Segundo menú desplegable)
- 4. Para conexión de red, elegir: "LPD/LPR Host or Printer"
- 5. La conexión será: lpd://<ip>/binary\_p1 (en este caso: lpd://164.73.236.196/binary\_p1)
- 6. Completar descripción y ubicación (la q corresponda)
- 7. Elegir driver (nombre de impresora)

Fuente: http://welcome.solutions.brother.com/bsc/public s/id/linux/en/instruction prn1a.html

### Instalación de escáner

1. Instalo drivers:

sudo dpkg -i --force-all brscan3-0.2.11-4.i386.deb

2. Correr la siguiente línea

brsaneconfig3 -a name=Brother model=MFC-7440N ip=164.73.236.196

#### Listar escaner

brsaneconfig3 -q

#### **Remover escaner**

brsaneconfig3 -r nombre

## Brother 2270DW

Resultados en: Ubuntu 11.04 Natty Narwhal

Se instala normalmente y se elige driver 2170W

## Samsung Multifunción

- 1. Descargamos el driver del NAS
- 2. Descomprimimos la carpeta
- 3. Ingresamos a la misma
- 4. Ejecutamos el archivo autorun y seguimos los pasos

### Escaner samsung

1. Instalamos el software de escaneo Xsane

2. Modificamos el archivo /etc/sane.d/xerox\_mfp.conf

Samsung SCX4725-FN #usb 0x04e8 0x341f tcp imp69.psico.edu.uy

Habilitar el servicio en nano /etc/default/saned

FIXME

### Escaner multifunción

1. Instalar el paquete deb que adjunto <u>http://projek.psico.edu.uy/attachments/3817/iscan-data 1.26.0-1 all.deb</u> (con la impresora conectada y encendida)

2. Ejecutar simplescan

3. Escanear

Otras impresoras

Se instalan desde el administrador de impresoras gráfico con la ip de la misma

### Piques de impresoras

### Sacar modo sobre KYOCERA FS2020

En la parte posterior se ubican dos botones verdes (en la bandeja), los mismos tienen que estar levantados para imprimir en A4

## Cambiar Tambor Brother Multifunción

Resetear Tambor

Encendemos la impresora. Abrimos la "cubierta frontal" que nos proporciona acceso al toner y el tambor. Pulsamos el botón "borrar". Nos aparecerá una pregunta en el display indicando algo parecido a "tambor nuevo". Pulsamos el botón "1" que corresponde a "Si". Cerramos la cubierta frontal y listo. Resetear Tambor y Toner

Encendemos la impresora. Abrimos la "cubierta frontal" que nos proporciona acceso al toner y el tambor. Pulsamos el botón "borrar". Nos aparecerá una pregunta en el display indicando algo parecido a "tambor nuevo". Pulsamos el botón "1" que corresponde a "Si". Pulsamos el botón "borrar". Pulsamos el botón "borrar". Pulsamos el botón "0". Pulsamos el botón "0". En pantalla mostrará "Aceptado". Cerramos la cubierta frontal y listo.

#### Ficheros

iscan-data\_1.26.0-1\_all.deb